# Prokaryote - Tutorial Hp 26695

This introductory section provides an overview of **Prokaryote** pipeline drafting and design. The vertical gray rectangles correspond to the website sections.

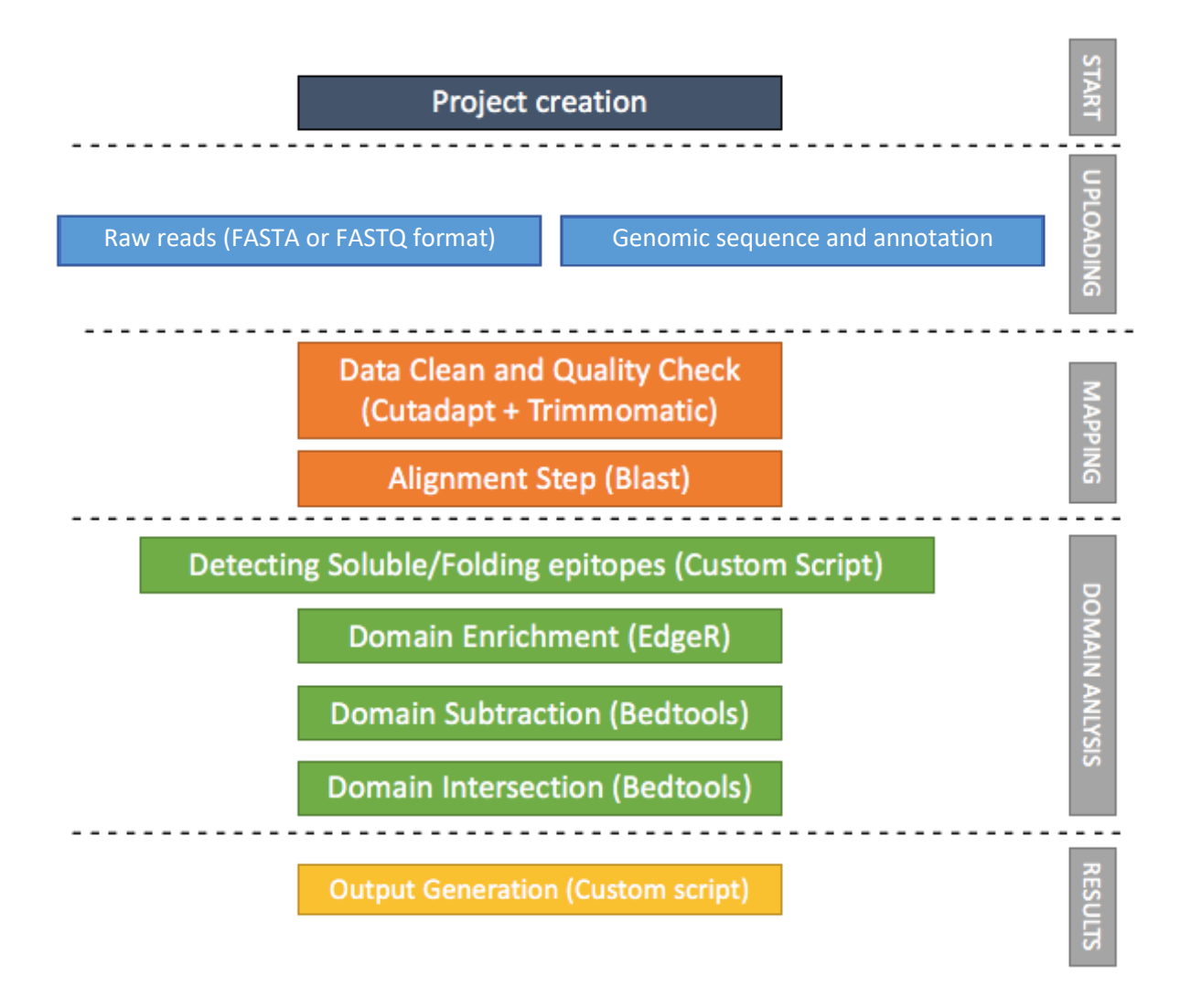

This document shows how to perform all the steps of an example analysis with the data provided for Prokaryote pipeline. For further information about the forms and the interpretation of the results, refer to the User Guide.

# Input Files: dataset Prokaryote\_Hp26695.zip

### Download a zip folder containing the raw datasets from this link (1.1 GB).

### Mandatory inputs for InteractomeSeq - Prokaryote Hp 26695 execution are:

- genome reference file in FASTA format (either a custom annotation file or one selected from the drop-down menu) (Organism).
  - GCF\_000008525.1\_ASM852v1\_genomic.fna (1.6 MB)
- a genome annotation (either a custom annotation file or one selected from the drop-down menu) (Organism).
  - GCF\_000008525.1\_ASM852v1\_genomic.gff (620 KB)
- Raw Data files, FASTA or FASTQ format for query reads are allowed in the input, therefore the web interface additionally allows the submission of compressed files (gz format) to reduce the time of data upload (DataSets).
  - HP\_genomic\_26695\_R1.fastq.gz (97 MB)
  - HP\_genomic\_26695\_R2.fastq.gz (133 MB)
  - Sel\_AG\_R1.fastq.gz (243 MB)
  - Sel\_AG\_R2.fastq.gz (335 MB)
  - Sel\_HPneg\_R1.fastq.gz (66 MB)
  - Sel\_HPneg\_R2.fastq.gz (91 MB)
  - Sel\_HPpos\_R1.fastq.gz (74 MB)
  - Sel\_HPpos\_R2.fastq.gz (104 MB)

**InteractomeSeq** requires the user to upload at least two datasets. The input datasets must be generated with the same sequencing platform.

#### Time and memory usage for this tutorial

| Analysis Step       | File                                                         | <b>Excution time</b> | Output size |
|---------------------|--------------------------------------------------------------|----------------------|-------------|
|                     |                                                              |                      | 46.140      |
| Mapping             | 26695_\$5                                                    | ~ 9m                 | 46 MB       |
| Mapping             | HpNegativeControl                                            | ~ 6m                 | 8 MB        |
| Mapping             | HpPositiveControl                                            | ~ 12m                | 13 MB       |
| Mapping             | AtrophicGastritis                                            | ~ 28m                | 28 MB       |
| Domain Definition   | 26695_S5                                                     | ~ 2m                 | 357 KB      |
| Domain Definition   | HpNegativeControl                                            | ~ 35s                | 84 KB       |
| Domain Definition   | HpPositiveControl                                            | ~ 50s                | 126 KB      |
| Domain Definition   | AtrophicGastritis                                            | ~ 1m                 | 222 KB      |
| Domain Enrichment   | 26695_S5 - HpNegativeControl                                 | ~ 20s                | 30 KB       |
| Domain Enrichment   | 26695_S5 - HpPositiveControl                                 | ~ 25s                | 39 KB       |
| Domain Enrichment   | 26695_S5 - AtrophicGastritis                                 | ~ 30s                | 82 KB       |
| Domain Subtraction  | HpPositiveControl - AtrophicGastritis                        | < 5s                 | 52 KB       |
| Domain Subtraction  | HpNegativeControl - HpPositiveControl                        | < 5s                 | 27 KB       |
| Domain Subtraction  | HpNegativeControl - AtrophicGastritis                        | < 5s                 | 67 KB       |
| Domain Intersection | HpPositiveControl - AtrophicGastritis                        | < 5s                 | 97 KB       |
| Domain Intersection | HpNegativeControl - HpPositiveControl -<br>AtrophicGastritis | < 5s                 | 122 KB      |

### Create a project

Click the button **START** to create a new project. Give the project a name (mandatory), a description (optional) and an email address (to receive messages during the execution. Select **PROKARIOTE** as project type and **SAVE**.

| Create a Projec     | t                                 |
|---------------------|-----------------------------------|
|                     |                                   |
| Project Name 🛈      | Hp 26695                          |
| Project Description | Helicobacter pylori 26695 Project |
| Email Address 🛛     | my@email.com                      |
| Project Type 0      | EUKARYOTE PROKARYOTE              |
|                     | SAVE 4 CANCEL 🗶                   |

The project now has an ID that is a link, active for 15 days. Save this link if you didn't provide an email address (the link will be sent via email).

| Information S       | ummary                            |                 |                                   |
|---------------------|-----------------------------------|-----------------|-----------------------------------|
| C                   |                                   |                 |                                   |
| Project Name        | Hp 26695                          |                 |                                   |
| Project ID          | yb3qjkao8p40f6rbtb0mywsg5p7w %    |                 |                                   |
| Project Description | Helicobacter pylori 26695 Project |                 |                                   |
|                     |                                   |                 |                                   |
| Project Type        | Prokaryote                        |                 |                                   |
| Project Status      |                                   |                 |                                   |
|                     |                                   |                 |                                   |
| Creation Date       | Monday March 9, 2020 - 19:03:09   | Expiration Date | Tuesday March 24, 2020 - 19:03:09 |
|                     |                                   |                 |                                   |

# Uploading

Clik on UPLOADING to upload the FASTQ files.

Select the **Custom Annotation** form to upload the genome files. Upload the reference file (**GCF\_000008525.1\_ASM852v1\_genomic.fna**), and press **VALIDATE**. After the validation, a preview of the genomic sequences will be shown in a table.

| Annotation                                             |                |                            |                                   |                       |
|--------------------------------------------------------|----------------|----------------------------|-----------------------------------|-----------------------|
| Reference                                              |                |                            |                                   |                       |
| Reference File <b>O</b> SELECT FILE                    |                |                            | Drop File                         |                       |
| File                                                   | Size           | Date                       | Progress                          | Status Actions        |
| GCF_000008525.1_ASM852v1_genomic.fna                   | 📩 1.61 M       | IB 12/20/2019 - 14:36:59   | 100%                              | REMOVE                |
|                                                        | PR             | REVIEW 👁 VALIDATE 🗹        |                                   |                       |
| Reference File - Valid                                 |                |                            |                                   |                       |
| # REFERENCES : 1                                       |                |                            |                                   |                       |
| Header                                                 |                |                            | Sequence                          |                       |
| NC_000915.1 Helicobacter pylori 26695 chromosome, comp | olete genome T | GATTAGTGATTAGTGATTAGTGATTA | AGTGATTAGTGATTAGTGATTAGTGATTAGTGA | TTAGTGATTAGTGATTAGTGA |
|                                                        |                |                            |                                   | 5 10 25               |

Upload the annotation (**GCF\_000008525.1\_ASM852v1\_genomic.gff**), select the annotation format (**GFF**) and press **VALIDATE** (it is not necessary to compile the other fields, since GFF is a standard format).

|                                                                                             | e 🛈 SELEC                                                                | TFILE                                                                                                    |                                                     |                           | Drop File                                                                                                    |                                          |         |
|---------------------------------------------------------------------------------------------|--------------------------------------------------------------------------|----------------------------------------------------------------------------------------------------|-----------------------------------------------------|---------------------------|----------------------------------------------------------------------------------------------------|------------------------------------------|---------|
|                                                                                             | File                                                                     |                                                                                                    | Size                                                | Date                      | Progress                                                                                                    | Status                                   | Actions |
| GCF_000008525.1_ASI                                                                         | M852v1_genomic.ç                                                         | yff 🕹                                                                                                    | 0.61 MB 12/                                         | 20/2019 - 14:39:43        | 100%                                                                                                    | ~                                        | TREMOVE |
| File Format                                                                                 | Ð BET                                                                    | ) GFF                                                                                                    | CSV/TSV                                             | Head<br># Hoad            | der Line 🛛 💭                                                                                                    |                                          |         |
| Column Separator                                                                            | TAB                                                                      | ▼.                                                                                                    |                                                     |                           |                                                                                                    |                                          |         |
|                                                                                             |                                                                          |                                                                                                    | PREVIEW @                                           | VALIDATE 🗹                |                                                                                                    |                                          |         |
| Annotation File - \                                                                         | /alid                                                                    |                                                                                                    |                                                     |                           |                                                                                                    |                                          |         |
| # ANNOTATIONS : 1                                                                           | ,                                                                        |                                                                                                    |                                                     |                           |                                                                                                    |                                          |         |
| # ANNOTATIONS : 1<br>Chromosome                                                             | Start                                                                    | End Stran                                                                                                    | d Locus Tag                                         | Gene Name                 | Descr                                                                                                    | ription                                  |         |
| # ANNOTATIONS : 1 Chromosome NC_000915.1                                                    | Start 217                                                                | End Stram                                                                                                    | Id Locus Tag                                        | Gene Name                 | Descr<br>transcription antitermination pro                                                                                       | <b>iption</b><br>tein NusB               |         |
| # ANNOTATIONS : 1 Chromosome NC_000915.1 NC_000915.1                                        | <b>Start</b> 217<br>635                                                  | End Stran<br>633 -<br>1105 -                                                                                         | HP0001<br>HP0002                                    | Gene Name<br>nusB<br>ribH | Descr<br>transcription antitermination pro<br>6%2C7-dimethyl-8-ribityllumazin                                                    | tein NusB<br>e synthase                  |         |
| # ANNOTATIONS: 1<br>Chromosome<br>NC_000915.1<br>NC_000915.1<br>NC_000915.1                 | Start 217<br>635<br>1115                                                 | End Stran<br>633 -<br>1105 -<br>1945 -                                                                               | HP0001<br>HP0002<br>HP0003                          | Gene Name<br>nusB<br>ribH | Descr<br>transcription antitermination pro<br>6%2C7-dimethyl-8-ribityllumazin<br>2-dehydro-3-deoxyphosphooctor                   | tein NusB<br>e synthase<br>nate aldolase |         |
| # ANNOTATIONS : 1<br>Chromosome<br>NC_000915.1<br>NC_000915.1<br>NC_000915.1<br>NC_000915.1 | Start         217           635         1115           1932         1932 | End         Stran           633         -           1105         -           1945         -           2597         - | d Locus Tag<br>HP0001<br>HP0002<br>HP0003<br>HP0004 | Gene Name<br>nusB<br>ribH | transcription antitermination pro<br>6%2C7-dimethyl-8-ribityllumazin<br>2-dehydro-3-deoxyphosphooctor<br>carbonic anhydrase IcfA | tein NusB<br>e synthase<br>nate aldolase |         |

In the **DataSets** section, click on **SELECT FILE** or drag&drop files to upload FASTQ datasets:

- HP\_genomic\_26695\_R1.fastq.gz
- HP\_genomic\_26695\_R2.fastq.gz
- Sel\_HPneg\_R1.fastq.gz
- Sel\_HPneg\_R2.fastq.gz
- Sel\_HPpos\_R1.fastq.gz
- Sel\_HPpos\_R2.fastq.gz
- Sel\_AG\_R1.fastq.gz
- Sel\_AG\_R2.fastq.gz

|   | DataSets             | S Files STQ Format  SELECT FILE Drop File |           |  |
|---|----------------------|-------------------------------------------|-----------|--|
| Ē | Raw Data Files       |                                           | Drop File |  |
|   | FASTA/FASTQ Format 🖲 | SELECT FILE                               | Drop File |  |
| L |                      |                                           |           |  |

### Dataset loading visualization:

| aw Data Files                    |   |           |                       |           |        |          |
|----------------------------------|---|-----------|-----------------------|-----------|--------|----------|
| FASTA/FASTQ Format @ SELECT FILE |   |           |                       | Drop File |        |          |
| File                             |   | Size      | Date                  | Progress  | Status | Actions  |
| HP_genomic_26695_R1.fastq.gz     | * | 96.64 MB  | 12/20/2019 - 17:34:28 | 100%      | ~      | TREMOVE  |
| HP_genomic_26695_R2.fastq.gz     | * | 133.02 MB | 12/20/2019 - 17:34:51 | 100%      | ~      | TREMOVE  |
| Sel_AG_R1.fastq.gz               | * | 243.40 MB | 12/20/2019 - 17:35:14 | 100%      | ~      | T REMOVE |
| Sel_AG_R2.fastq.gz               | * | 334.96 MB | 12/20/2019 - 17:36:33 | 100%      | ~      | TREMOVE  |
| Sel_HPneg_R1.fastq.gz            | * | 66.21 MB  | 12/20/2019 - 17:36:39 | 100%      | ×      | TREMOVE  |
| Sel_HPneg_R2.fastq.gz            | * | 90.75 MB  | 12/20/2019 - 17:36:48 | 100%      | ×      | TREMOVE  |
| Sel_HPpos_R1.fastq.gz            | ¥ | 74.03 MB  | 12/20/2019 - 17:36:55 | 100%      | ×      | TREMOVE  |
| Sel HPpos R2.fasto.gz            | ± | 104.08 MB |                       | 42%       | 0      | X CANCEL |

### Mapping

In the **MAPPING** section, by clicking on the button + **MAPPING**, 4 sub-sections will appear on the screen:

1. **Mapping Params.** Select paired-end reads (in this example: HP\_genomic\_26695\_R1.fastq.gz and HP\_genomic\_26695\_R2.fastq.gz)

|      | Mapping List        |                              |             |                     |                   |             |           |        |
|------|---------------------|------------------------------|-------------|---------------------|-------------------|-------------|-----------|--------|
|      | + MAPPING 2         | TOTAL : 0                    |             |                     |                   |             | E COLU    | MNS 🗕  |
|      | Info                | Label                        | ÷           | Status 🌲            | Date 👙            | Log Ou      | tput Edit | Delete |
| -    |                     |                              |             |                     |                   |             |           |        |
|      |                     |                              |             |                     |                   |             |           |        |
| :::: | Mapping :: Insert   |                              |             |                     |                   |             |           |        |
|      | Mapping Params      |                              |             |                     |                   |             |           |        |
|      | Sequencing Type 🛛   | SINGLE-READ                  | PAIRED-ENDS |                     |                   |             |           |        |
|      | Read Forward File 🚯 |                              |             | Read Reverse File 0 |                   | D0 6        |           | - 1    |
|      |                     | HP_genomic_20095_K1.tastq.gz | •           | _                   | HP_genomic_26695_ | RZ.1851Q.92 |           |        |
|      | Mapping Label       | 26695_S5                     |             |                     |                   |             |           |        |
|      |                     |                              |             |                     |                   |             |           |        |

2. **Organism.** Preloaded FASTA file that will be used as reference to align the sequences.

| 🚍 Organism  |                                      |  |
|-------------|--------------------------------------|--|
| Reference 🕄 | GCF_000008525.1_ASM852v1_genomic.fna |  |
| Annotation  | GCF_000008525.1_ASM852v1_genomic.gff |  |

- 3. Adapters. Select Custom Adapters and insert:
  - a. Forward Read 5' Adapter: GCAGCAAGCGGCGCGCATGCCACTAGTGGGAT
  - b. Forward Read 3' Adapter: CCCAGAGCAA
  - c. Reverse Read 5' Adapter: GGGATTGGTTTGCCGCTAGCGGAGAT
  - d. Reverse Read 3' Adapter: CCCAGAGCAA

| III Adapters              |                             |
|---------------------------|-----------------------------|
| Adapters                  | Custom Adapters 💌           |
| Forward Read 5' Adapter 🕄 | GCAGCAAGCGGCGCGCACTAGTGGGAT |
| Forward Read 3' Adapter 🚯 | CCCAGAGCAA                  |
| Reverse Read 5' Adapter 0 | GGGATTGGTTTGCCGCTAGCGGAGAT  |
| Reverse Read 3' Adapter   | CCCAGAGCAA                  |
|                           |                             |

4. **Trimming Params.** Selection of minimum length of sequence and number of mismatch allows, reads below this threshold will be discarded. Use the default, and click **EXECUTE** 

| ₽ | Trimming Params  |       |                |                    |     |  |
|---|------------------|-------|----------------|--------------------|-----|--|
|   | Min Clone Length | 100 🖨 | <br>•          | Allowed Mismatches | 3 🛓 |  |
|   |                  |       |                |                    |     |  |
|   |                  |       | EXECUTE 4 RESE | T 🛍 🛛 CANCEL 🗙     |     |  |

This mapping will appear in the list of running mappings.

| Mapping Li | st       |   |         |   |                  |       |     |        |        |        |
|------------|----------|---|---------|---|------------------|-------|-----|--------|--------|--------|
| + MAPPING  | C TOTAL: |   |         |   |                  |       |     |        | 🖽 COLU | MNS 🔻  |
| Info       | Label    | ÷ | Status  | ÷ | Date             | ÷     | Log | Output | Edit   | Delete |
|            | 26695_S5 |   | Running |   | 20/12/2019 - 17: | 47:09 | ۲   |        | Ø      | ×      |
|            |          |   |         |   |                  |       |     | 5      | i 10   | 25     |
|            |          |   |         |   |                  |       |     |        | _      |        |

Here are the parameters for the other 3 mappings in this example:

1. Sel\_HPneg\_R1

SequencingType Paired-Ends

Forward Read File Sel\_HPneg\_R1.fastq.gz

Reverse Read File Sel\_HPneg\_R2.fastq.gz

Reference GCF\_000008525.1\_ASM852v1\_genomic.fna

Annotation GCF\_000008525.1\_ASM852v1\_genomic.gff

AdapterType Custom

Forward Read 5' Adapter GCAGCAAGCGGCGCGCATGCCACTAGTGGGAT

Forward Read 3' Adapter CCCAGAGCAA

Reverse Read 5' Adapter GGGATTGGTTTGCCGCTAGCGGAGAT

Reverse Read 3' Adapter CCCAGAGCAA

Min Clone Length 100

Allowed Mismatches 3

2. Sel\_HPpos\_R1

SequencingType Paired-Ends

Forward Read File Sel\_HPpos\_R1.fastq.gz

**Reverse Read File** Sel\_HPpos\_R2.fastq.gz

Reference GCF\_000008525.1\_ASM852v1\_genomic.fna

Annotation GCF\_000008525.1\_ASM852v1\_genomic.gff

AdapterType Custom

Forward Read 5' Adapter GCAGCAAGCGGCGCGCATGCCACTAGTGGGAT

Forward Read 3' Adapter CCCAGAGCAA

Reverse Read 5' Adapter GGGATTGGTTTGCCGCTAGCGGAGAT

Reverse Read 3' Adapter CCCAGAGCAA

Min Clone Length 100

Allowed Mismatches 3

3. Sel\_AG\_R1

SequencingType Paired-Ends

Forward Read File Sel\_AG\_R1.fastq.gz Reverse Read File Sel\_AG\_R2.fastq.gz Reference GCF\_000008525.1\_ASM852v1\_genomic.fna Annotation GCF\_000008525.1\_ASM852v1\_genomic.gff AdapterType Custom Forward Read 5' Adapter GCAGCAAGCGGCGCGCATGCCACTAGTGGGAT Forward Read 3' Adapter GCAGCAAGCGACAA Reverse Read 3' Adapter CCCAGAGCAA Reverse Read 3' Adapter CCCAGAGCAA Min Clone Length 100 Allowed Mismatches 3

This is the list of running mappings:

| Mapping List |                   |   |         |   |                       |       |        |
|--------------|-------------------|---|---------|---|-----------------------|-------|--------|
| TOTAL : 4    |                   |   |         |   |                       | E COL | umns 🗸 |
| Info         | Label             | ÷ | Status  | ÷ | Date 🔶                | Log   | Output |
| ×            | 26695_S5          |   | Done    |   | 01/10/2019 - 14:00:00 | ۲     |        |
| <b>~</b>     | HpNegativeControl |   | Running |   | 01/10/2019 - 14:00:00 | •     |        |
| <b>~</b>     | HpPositiveControl |   | Running |   | 01/10/2019 - 14:00:00 | ۰     |        |
| <b>~</b>     | AtrophicGastritis |   | Running |   | 01/10/2019 - 14:00:00 | ۰     | ==     |

### **Domain Analysis**

Domain analysis is composed by four sheets:

- 1. Domain Definition
- 2. Domain Enrichment
- 3. Domain Subtraction
- 4. Domain Intersection

**Domain Definition** takes as input the mapping file previously generated. Define the domains for each of the 4 datasets uploaded and mapped by choosing them in the **Mapping** menu, then press **Execute**.

| Domain Definition :       | :: Insert                            |
|---------------------------|--------------------------------------|
| E Domain Definition Para  | ams                                  |
| Mapping 🛛                 | 26695_S5 🗨                           |
| Domain Definition Label 🛛 | 26695_S5                             |
|                           |                                      |
| a Organism                |                                      |
| Reference ()              | GCF_000008525.1_ASM852v1_genomic.fna |
| Annotation <b>O</b>       | GCF_000008525.1_ASM852v1_genomic.gff |
| I                         |                                      |
|                           |                                      |
|                           | EXECUTE 🐐 RESET 🛍 CANCEL 🗙           |

### Domain Definition List shows the running domain definitions

| Domain Definition   | on List           |   |         |   |                    |    |     |        |        |        |
|---------------------|-------------------|---|---------|---|--------------------|----|-----|--------|--------|--------|
| + DOMAIN DEFINITION | TOTAL: 4          |   |         |   |                    |    |     |        | 🖽 COLU | MNS 👻  |
| Info                | Label             | ÷ | Status  | ÷ | Date               | ÷  | Log | Output | Edit   | Delete |
|                     | 26695_S5          |   | Running |   | 23/12/2019 - 9:49: | 33 | •   |        | Ø      | ×      |
| <b>~</b>            | HpNegativeControl |   | Running |   | 23/12/2019 - 9:49: | 40 | ۲   |        | œ      | ×      |
| <b>~</b>            | HpPositiveControl |   | Running |   | 23/12/2019 - 9:49: | 46 | ۲   |        | Ø      | ×      |
| <b>v</b>            | AtrophicGastritis |   | Running |   | 23/12/2019 - 9:49: | 51 | ٢   |        | Ø      | ×      |

Info – Drop-down menu with information of Mapping input file.

Label – Sample label.

Status – When the execution ends successfully, the button turns green, otherwise, it turns red.

Date – Day and time of analysis execution

**Log** – Button that hides/opens a box with execution log file. When the execution is running, the log shows the possibility to stop it:

| 🇱 Domain Defini       | tion :: Log :: 2669  | 95_\$5                                 |  |
|-----------------------|----------------------|----------------------------------------|--|
| I STATUS ♥            | STOP 🗙               | Domain Definition Running O Processing |  |
| Computing the depth-o | f-coverage complete. |                                        |  |
|                       |                      |                                        |  |
|                       |                      | CLOSE 🗙                                |  |

When the process has finished, the log shows summary information:

| Domain Definition :: Log :: 2669            | 5_S5                                          |
|---------------------------------------------|-----------------------------------------------|
| ≣ STATUS 📀                                  | Domain Definition Done 🗹 Completed Processing |
| Conversion Tabular ==> FastA complete.      |                                               |
| Representative clones picking complete.     |                                               |
| Blastn analysis complete.                   |                                               |
| Output Bed parsed complete.                 |                                               |
| Checking clones gene intersection complete. |                                               |
| Filtering Clones outside CDS.               |                                               |
| Clone cluster count.Complete                |                                               |
| Filtering cluster complete.                 |                                               |
| Filtering cluster complete.                 |                                               |
| Pybedtools getfasta complete.               |                                               |
| Checking clones gene intersection complete. |                                               |
| Add gene description complete.              |                                               |
| Conversion FastA ==> Tabular complete.      |                                               |
| Add nucleotide sequence complete.           |                                               |

### Output - Hides/opens panel with output preview

| Domain Def | finition Output File |   |               | 4           | DOWNLOAD         |              |                 |                                |    |           |
|------------|----------------------|---|---------------|-------------|------------------|--------------|-----------------|--------------------------------|----|-----------|
| TOTAL :    | 2,986                |   |               |             |                  |              | RESET FILTERING | $\downarrow_Z^A$ RESET SORTING | ⊞c | OLUMNS 🔻  |
| Info       | Chromosome           | ÷ | Clone Start 👙 | Clone End 💠 | Clone Length 🛛 🌩 | Gene Start 💠 | Gene End 💠      | Gene                           | \$ | Strand \$ |
|            |                      |   |               |             |                  |              |                 |                                |    |           |
|            | NC_000915.1          |   | 346           | 526         | 180              | 217          | 633             | HP0001                         |    | -         |
|            | NC_000915.1          |   | 724           | 1073        | 349              | 635          | 1105            | HP0002                         |    | -         |
| ~          | NC_000915.1          |   | 1178          | 1721        | 543              | 1115         | 1945            | HP0003                         |    | -         |
| <b>~</b>   | NC_000915.1          |   | 1775          | 1955        | 170              | 1115         | 1945            | HP0003                         |    | -         |
|            | NC_000915.1          |   | 1983          | 2463        | 480              | 1932         | 2597            | HP0004                         |    | -         |
| <b>~</b>   | NC_000915.1          |   | 2751          | 3018        | 267              | 2719         | 3402            | HP0005                         |    | +         |
|            | NC_000915.1          |   | 3060          | 3168        | 108              | 2719         | 3402            | HP0005                         |    | +         |
| <b>~</b>   | NC_000915.1          |   | 3789          | 3897        | 108              | 3403         | 4233            | HP0006                         |    | +         |
| <b>~</b>   | NC_000915.1          |   | 3900          | 4035        | 135              | 3403         | 4233            | HP0006                         |    | +         |
|            | NC_000915.1          |   | 5743          | 5985        | 242              | 5241         | 7145            | HP0009                         |    | -         |

| Genome Browser 🔄 JBROWSE |                                                                      |           |
|--------------------------|----------------------------------------------------------------------|-----------|
| Available Tracks         | Genome Track View Help                                               | co Share  |
| <b>X</b> filter tracks   | 0 200,000 400,000 500,000 800,000 1,000,000 1,200,000 1,400,000      | 1,600,000 |
| ▼ Annotation 2           |                                                                      | 2         |
| Reference Sequence       | 550,000 5555,000                                                     | 56        |
| NC_000915.1 Annotation   | © Reference Sequence Zoom in to see sequence Zoom in to see sequence | .e        |
| ▼ Domain Definition 4    |                                                                      |           |
| ✓ 26695_S5               | © NC_000915.1 Annotation NP_207319.1 NP_207321.1 NP_207323.1         |           |
| HpNegativeControl        | 15.1 NP_207317.1 NP_207320.1 NP_207322.1                             |           |
| AtrophicGastritis        | NP_207318.1                                                          |           |
|                          |                                                                      |           |
|                          | 8                                                                    |           |
|                          | © 26695_S5 7-                                                        |           |
|                          |                                                                      |           |
|                          |                                                                      |           |
|                          |                                                                      |           |
|                          |                                                                      |           |

**Domain Enrichment** takes as input the Genomic and Target output of Domain Definition step. Enrich domains for each defined domain by selecting the Genomic and the target domains. In the current example, select:

- 26695\_S5 and NegativeControl
- H26695\_S5 and PositiveControl
- 26695\_S5 and AtrophicGastritis

| Jomain Enrichmen             | t :: Insert                |
|------------------------------|----------------------------|
| Genomic Domain Definition    | 26695_S5                   |
| Target Domain Definition ()  | HealthyControl             |
| Domain Enrichment Label<br>Ø | 26695_S5 + PositiveControl |
|                              |                            |
|                              | EXECUTE 🗲 RESET 🛍 CANCEL 🗙 |

### **Domain Enrichment List**

| + DOMAIN ENRICHMENT | C TOTAL : 3                  |   |         |   |                       |     |        | III COLU | MNS 👻  |
|---------------------|------------------------------|---|---------|---|-----------------------|-----|--------|----------|--------|
| nfo                 | Label                        | ÷ | Status  | ÷ | Date 🔶                | Log | Output | Edit     | Delete |
|                     | 26695_S5 - HpNegativeControl |   | Done    |   | 23/12/2019 - 10:49:18 | •   |        | Ø        | ×      |
| <b>v</b>            | 26695_S5 - HpPositiveControl |   | Running |   | 23/12/2019 - 10:49:34 | •   |        | œ        | ×      |
| <b>v</b>            | 26695_S5 - AtrophicGastritis |   | Running |   | 23/12/2019 - 10:49:47 | ۲   |        | C2       | ×      |

Info – Drop-down menu with information of Domain Definition input file.

Label – Sample label.

Status – When the execution ends successfully, the button turns green, otherwise, it turns red.

Date - Day and time of analysis execution

**Log** – Button that hides/opens a box with execution log file. When the execution is running, the log shows the possibility to stop it, otherwise the log shows summary information:

| Domain Enrichment :: Lo                      | g :: 26695_S5 + HealthyControl                |
|----------------------------------------------|-----------------------------------------------|
| ≣ STATUS 🛇                                   | Domain Enrichment Done 🕢 Completed Processing |
| Parsing of mapping output file complete.     |                                               |
| Parsing of mapping output file complete.     |                                               |
| Parsing of domain definition output file con | aplete.                                       |
| Bedtools coverage complete.                  |                                               |
| Bedtools coverage complete.                  |                                               |
| Parsing output bedtools coverage complete    | <u>a</u> .                                    |
| Parsing output bedtools coverage complete    | a.                                            |
| Differential expression analysis complete.   |                                               |
|                                              |                                               |

### Output - Hides/opens panel with output preview

| TOTAL    | 275          |                |             |                    |              |            | RESET FILTERIN | G ↓ RES   | ET SORTING | E COLUMNS                     |
|----------|--------------|----------------|-------------|--------------------|--------------|------------|----------------|-----------|------------|-------------------------------|
| Info     | Chromosome 💠 | Clone Start \$ | Clone End 💠 | Clone<br>Length \$ | Gene Start 💠 | Gene End 💠 | Gene 🌩         | Strand \$ | Log FC  \$ | Adjust<br>PValue <sup>‡</sup> |
|          |              |                |             |                    |              |            |                |           |            |                               |
|          | NC_000915.1  | 238            | 373         | 135                | 217          | 633        | HP0001         | -         | 2.4653     | 3.0548e-2                     |
|          | NC_000915.1  | 8395           | 8569        | 174                | 7603         | 9243       | HP0010         |           | 2.1790     | 3.4764e-3                     |
|          | NC_000915.1  | 10861          | 11046       | 185                | 9911         | 11590      | HP0012         | +         | 1.8962     | 1.3982e-2                     |
|          | NC_000915.1  | 14979          | 15288       | 309                | 14248        | 16611      | HP0017         | +         | 3.3727     | 7.6874e-5                     |
|          | NC_000915.1  | 16787          | 17147       | 284                | 16863        | 18272      | HP0018         | +         | 2.0296     | 6.5923e-3                     |
|          | NC_000915.1  | 17966          | 18052       | 86                 | 16863        | 18272      | HP0018         | +         | 6.7736     | 7.9131e-15                    |
| <b>~</b> | NC_000915.1  | 33910          | 33988       | 78                 | 32680        | 34905      | HP0033         | +         | 2.9902     | 9.8855e-5                     |
| ~        | NC_000915.1  | 41903          | 42052       | 149                | 40651        | 42063      | HP0043         | +         | 5.7755     | 1.4830e-4                     |
| <b>~</b> | NC_000915.1  | 43269          | 43360       | 91                 | 43243        | 44175      | HP0045         | +         | 2.5775     | 5.2191e-3                     |
| <b>~</b> | NC_000915.1  | 46430          | 46492       | 62                 | 46042        | 48351      | HP0048         | -         | 2.8890     | 3.6349e-3                     |
| «        | 1 2 3        | . 28 »         |             |                    |              |            |                |           | 5 10       | 25 50                         |
|          |              |                |             |                    |              |            |                |           |            |                               |
|          |              |                |             |                    |              |            |                |           |            |                               |

**Domain Subtraction** takes as input two differentially enriched epitopes/domains lists, one defined as Control Domain Enrichment and one defined as Selection Domain Enrichment. In this example, select the enrichments defined by the couples:

- 26695\_S5 HpPositiveControl
- 26695\_S5 AtrophicGastritis

then

- 26695\_S5 HpNegativeControl
- 26695\_S5 HpPositiveControl

and

- 26695\_S5 HpNegativeControl
- 26695\_S5 AtrophicGastritis

| Control Domain Enrichment                | 26695_S5 + NegativeControl            |
|------------------------------------------|---------------------------------------|
| Selection Domain<br>Enrichment <b>()</b> | 26695_S5 + PositiveControl            |
| Domain Subtraction Label 🚯               | HpNegativeControl - HpPositiveControl |
| Params                                   |                                       |
| Overlap 🕄                                | 0.5                                   |
|                                          |                                       |

#### Domain subtraction list:

| + DOMAIN SUBTRACTION 2 TOTAL: 3 |                                       |   |        |   |                 |        |     |        |      |        |
|---------------------------------|---------------------------------------|---|--------|---|-----------------|--------|-----|--------|------|--------|
| nfo                             | Label                                 | ÷ | Status | ÷ | Date            | ÷      | Log | Output | Edit | Delete |
| <b>~</b>                        | HpPositiveControl - AtrophicGastritis |   | Done   |   | 06/03/2020 - 17 | :28:22 | ۲   |        | Ø    | ×      |
| <b>~</b>                        | HpNegativeControl - HpPositiveControl |   | Done   |   | 06/03/2020 - 17 | 57:53  | •   |        | ß    | ×      |
| <b>V</b>                        | HpNegativeControl - AtrophicGastritis |   | Done   |   | 06/03/2020 - 17 | 58:37  | ۲   |        | C2   | ×      |

Info – Drop-down menu with information of Domain Enrichment input file.

Label – Sample label.

Status – When the execution ends successfully, the button turns green, otherwise, it turns red.

Date – Day and time of analysis execution

**Log** – Button that hides/opens a box with execution log file. When the execution is running, the log shows the possibility to stop it, otherwise the log shows summary information:

| Domain Subtraction :: Log :: HpNegativeControl - HpPositiveControl |                                                |  |  |  |  |  |  |
|--------------------------------------------------------------------|------------------------------------------------|--|--|--|--|--|--|
| ≣ STATUS 🛇                                                         | Domain Subtraction Done 🐨 Completed Processing |  |  |  |  |  |  |
| Substraction domains complete.                                     |                                                |  |  |  |  |  |  |

| <b>Output</b> – Hides, | opens panel/ | l with output | preview |
|------------------------|--------------|---------------|---------|
|------------------------|--------------|---------------|---------|

| TOTAL: 251 ▼ RESET FILTERING LAR RESET SORTING E COLUMNS - |              |               |             |                   |              |            |        |           |           |                    |
|------------------------------------------------------------|--------------|---------------|-------------|-------------------|--------------|------------|--------|-----------|-----------|--------------------|
| Info                                                       | Chromosome 💠 | Clone Start ≑ | Clone End 💠 | Clone<br>Length ÷ | Gene Start 👙 | Gene End 💠 | Gene 🌩 | Strand \$ | Log FC  🌩 | Adjust<br>PValue 🍦 |
|                                                            |              |               |             |                   |              |            |        |           |           |                    |
|                                                            | NC 000915.1  | 5873          | 6027        | 154               | 5241         | 7145       | HP0009 | -         | 2.7581    | 1.3126e-3          |
|                                                            | NC_000915.1  | 6284          | 6387        | 103               | 5241         | 7145       | HP0009 | -         | 5.1679    | 3.4435e-3          |
|                                                            | NC_000915.1  | 8695          | 8837        | 142               | 7603         | 9243       | HP0010 | -         | 1.7501    | 2.7446e-2          |
|                                                            | NC_000915.1  | 11762         | 12001       | 239               | 11587        | 12639      | HP0013 | +         | 1.7709    | 4.1700e-2          |
|                                                            | NC_000915.1  | 13992         | 14096       | 104               | 13983        | 14246      | HP0016 | +         | 1.8357    | 4.3285e-2          |
|                                                            | NC_000915.1  | 21880         | 21964       | 84                | 21152        | 22717      | HP0022 | -         | 2.2877    | 5.3086e-3          |
|                                                            | NC_000915.1  | 26388         | 26480       | 92                | 26078        | 27358      | HP0026 | -         | 2.1189    | 8.6137e-3          |
|                                                            | NC_000915.1  | 36527         | 36705       | 149               | 36556        | 37611      | HP0037 | +         | 3.0844    | 2.6988e-3          |
|                                                            | NC_000915.1  | 37340         | 37464       | 124               | 36556        | 37611      | HP0037 | +         | 2.8550    | 1.2769e-3          |
| ~                                                          | NC_000915.1  | 60677         | 60803       | 126               | 57741        | 61298      | HP0056 | -         | 2.3361    | 1.1336e-2          |
| ¢                                                          | 1 2 3        | 26 »          |             |                   |              |            |        |           | 5 10      | 25 50              |

**Domain Intersection** takes as input two differentially enriched epitopes/domains lists output of Domain Definition step. Domain Intersection allows one to screen for overlaps between two sets of epitopes/domains lists. Select both the subtractions previously executed and press **EXECUTE** 

| Domain Intersection            | on :: Insert                          |
|--------------------------------|---------------------------------------|
|                                |                                       |
| Selections ()                  | HpPositiveControl - AtrophicGastritis |
|                                | HpNegativeControl - HpPositiveControl |
|                                | HpNegativeControl - AtrophicGastritis |
| Domain Intersection Label<br>Ø | HpPositiveControl - AtrophicGastritis |
|                                |                                       |
|                                | EXECUTE 1/ RESET 1 CANCEL 🗙           |

Domain intersection list:

| Domain Intersection List |                                       |   |        |   |                 |       |     |        |          |        |
|--------------------------|---------------------------------------|---|--------|---|-----------------|-------|-----|--------|----------|--------|
| + DOMAIN INTER           | RSECTION                              |   |        |   |                 |       |     |        | III COLU | MNS 🔻  |
| Info                     | Label                                 | ÷ | Status | ÷ | Date            | ÷     | Log | Output | Edit     | Delete |
|                          | HpPositiveControl - AtrophicGastritis |   |        |   | 09/03/2020 - 11 | 12:35 | ۰   |        | Ø        | ×      |
|                          |                                       |   |        |   |                 |       |     |        | 5 10     | 25     |

Info – Drop-down menu with information of Domain Enrichment input file.

Label – Sample label.

Status – When the execution ends successfully, the button turns green, otherwise, it turns red.

Date - Day and time of analysis execution

**Log** – Button that hides/opens a box with execution log file. When the execution is running, the log shows the possibility to stop it, otherwise the log shows summary information:

| Domain Intersection :: Log :: HpPositiveControl - AtrophicGastritis |                                                 |  |  |  |  |  |  |
|---------------------------------------------------------------------|-------------------------------------------------|--|--|--|--|--|--|
| I STATUS ♥                                                          | Domain Intersection Done 🗹 Completed Processing |  |  |  |  |  |  |
| Intersection domains complete.                                      |                                                 |  |  |  |  |  |  |

#### Output - Hides/opens panel with output preview

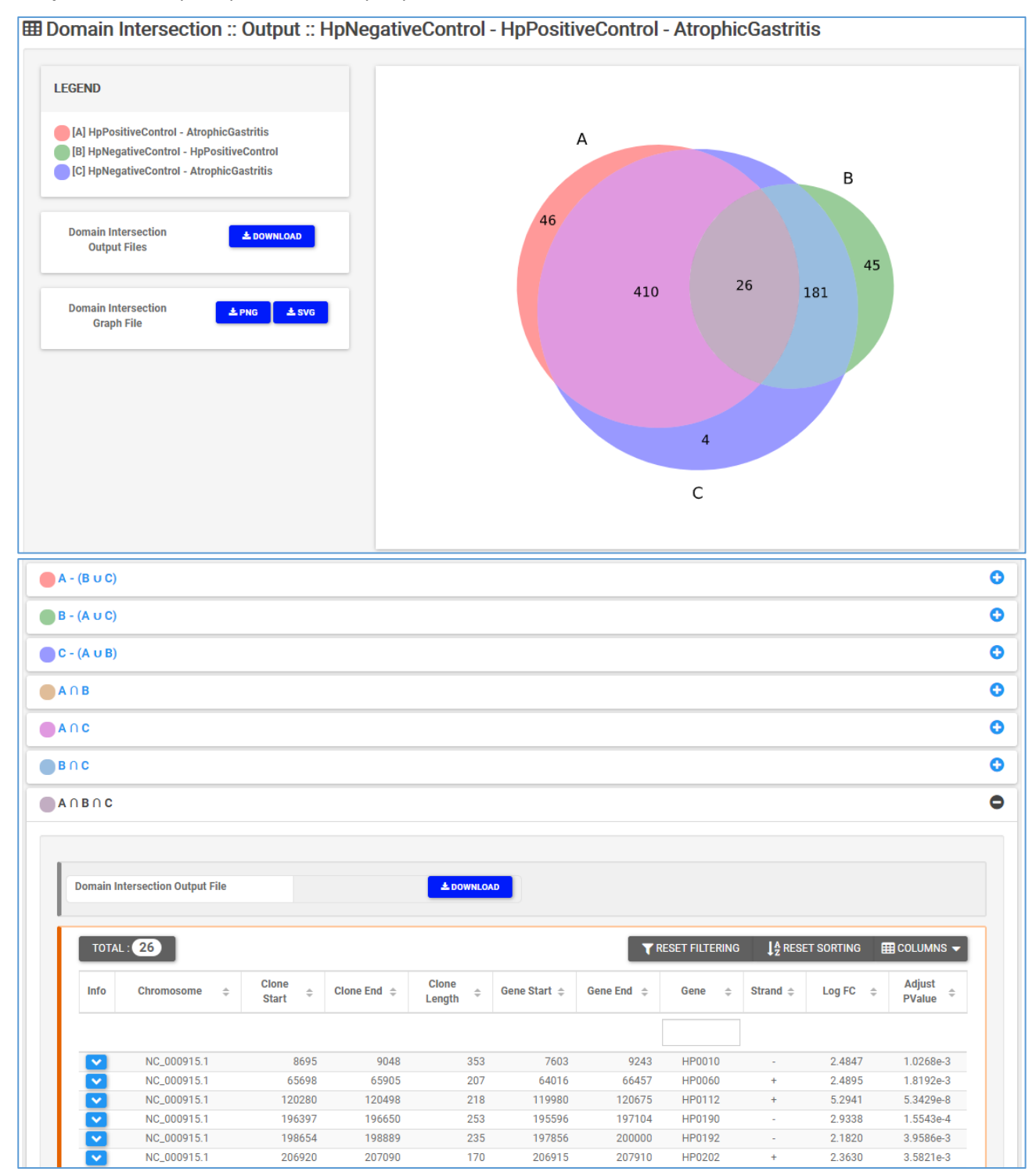

# Results

The summary of all the analysis performed is showed in the results page

| C TOTAL: 5                                                |                         |
|-----------------------------------------------------------|-------------------------|
| nalvsis 🗢                                                 |                         |
| Label                                                     | Date                    |
| a Mapping                                                 |                         |
| HealthyControl                                            | 27/02/2020 - 11:46:51   |
| PositiveControl                                           | 27/02/2020 - 11:55:37 📥 |
| 26695_S5                                                  | 27/02/2020 - 15:45:00   |
| Atrophic_Gastritis                                        | 27/02/2020 - 11:55:40   |
| Domain Definition                                         |                         |
| 26695_S5                                                  | 09/03/2020 - 18:52:32   |
| HealthyControl                                            | 27/02/2020 - 12:30:08   |
| PositiveControl                                           | 27/02/2020 - 12:30:13   |
| Atrophic_Gastritis                                        | 27/02/2020 - 12:30:16   |
| Domain Enrichment                                         | _                       |
| 26695_S5 + HealthyControl                                 | 27/02/2020 - 12:50:59   |
| 26695_S5 + PositiveControl                                | 27/02/2020 - 12:51:01   |
| 26695_S5 + Atrophic_Gastritis                             | 27/02/2020 - 12:51:04   |
| Domain Subtraction                                        | _                       |
| HpPositiveControl - AtrophicGastritis                     | 06/03/2020 - 17:28:22   |
| HpNegativeControl - HpPositiveControl                     | 06/03/2020 - 17:57:53   |
| HpNegativeControl - AtrophicGastritis                     | 06/03/2020 - 17:58:37   |
| Domain Intersection                                       |                         |
| HpNegativeControl - HpPositiveControl - AtrophicGastritis | 09/03/2020 - 13:51:27   |
| HpPositiveControl - AtrophicGastritis                     | 09/03/2020 - 11:12:35   |

### And a genome browser with the results aligned to the reference genome

| Genome Browser 🔛 JBROWSE           |                             |                                   |                     |                                          |                          |                 |                       |                   |
|------------------------------------|-----------------------------|-----------------------------------|---------------------|------------------------------------------|--------------------------|-----------------|-----------------------|-------------------|
| Available Tracks                   | Genome Track                | View Help                         |                     |                                          |                          |                 |                       | co Share          |
| X filter tracks                    | 0 200,000                   | 400,000                           | 600,000             | 800,000                                  | 1,000,000                | 1,200,000       | 1,400,000             | 1,600,000         |
| ✓ Annotation 2                     |                             | 🗩 Q 0                             | • <b>•</b>          | NC_000915.1 -                            | NC_000915.1:66           | 671001000672 (3 | 33.57 K Go 🔜 🧧        | S                 |
| Reference Sequence                 |                             | 750,000                           |                     |                                          | 875,000                  |                 |                       | 1,000.            |
| Custom Annotation                  | Reference Sequence          |                                   | Zoom ir             | n to see sequence                        |                          | Zoom ir         | n to see sequence     |                   |
| ✓ Domain Definition 4              |                             |                                   |                     |                                          |                          |                 |                       |                   |
|                                    | Custom Annotation p         | er 5,000 bp                       |                     | 10                                       |                          |                 |                       |                   |
| HealthyControl     PoritiveControl |                             |                                   |                     |                                          |                          |                 |                       |                   |
| Atrophic_Gastritis                 |                             |                                   |                     |                                          |                          |                 |                       |                   |
|                                    |                             |                                   |                     | 8 -                                      |                          |                 |                       |                   |
|                                    | © 26695_S5                  | Las de la                         |                     | 7                                        |                          |                 |                       | a beau            |
|                                    | haddittelid, hat telti      | al date in the second second      |                     | a al la cuá Étala l                      | ala tali a di sila di di | that kining t   | ahr Mathalia Iai      | All date          |
|                                    |                             |                                   |                     |                                          |                          | ULI UNI         |                       |                   |
|                                    |                             |                                   |                     |                                          | الالكة <b>التكري</b>     |                 | الكالعدانية والع      |                   |
|                                    | Unable Control              |                                   |                     | 10 7                                     |                          |                 |                       |                   |
|                                    | MealthyControl              |                                   |                     | 8                                        |                          |                 |                       |                   |
|                                    |                             |                                   |                     | 6 -                                      |                          |                 | 1.1.1.1               |                   |
|                                    | ان ال ال                    |                                   |                     | 4-1                                      |                          |                 | սել, հեմ է հե         |                   |
|                                    | i at third k a differenti h | ora <b>n in the the the the t</b> | hallata di shiftini | an an an an an an an an an an an an an a | tit bit di lattar        | VER DE TREBENE  | lill i shidhini i lil | hili ali bi ali 1 |
|                                    |                             |                                   |                     |                                          |                          |                 |                       |                   |
|                                    |                             |                                   |                     |                                          |                          |                 |                       |                   |